2023年10月4日

2023年11月30日(木)までに 登録情報を更新してください。 ※更新していない場合、日本核医学会からの 重要なご案内が届かなくなる可能性がございます。

会員マイページ/単位登録専用アプリ マニュアル

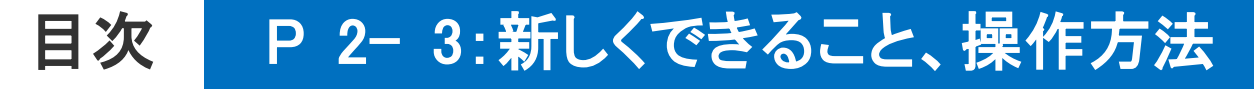

P 4-10:新規会員マイページ マニュアル

P11-12:単位登録専用アプリ マニュアル

第63回学術総会(2023/11/16-18)前に登録完了していただくと、 当日の出席単位及び教育講演単位がスムーズに取得できます。

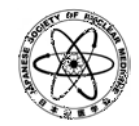

一般社団法人 日本核医学会

平素は日本核医学会会員マイページをご利用いただきまして、誠にありがとうございます。 2023年10月10日(火)に会員マイページのリニューアルを実施いたします。 また、単位登録専用スマートフォン用アプリ「JSNM学会参加登録」を同日にリリースいたします。

#### 会員マイページ リニューアル変更点

1. **クレジットカード決済**について

未納分含め年会費、各認定資格更新審査料を、クレジットカード決済でお支払いいただけます。

2. 学術集会参加履歴について

2023年10月10日以降に開催される学術集会(当面の間は春季大会、学術総会、学術総会中の教育講演)について、直近7年間の参加履歴をご確認いただけます。

認定資格の更新時、会員マイページに表示される出席記録ならびに受講記録の印刷をもって出席証明書類とすることが可能です。

3. 会員検索について

会員間での会員検索ができます。

検索結果には、従来と同じ情報(氏名、所属地区、所属機関名、所属機関住所)に加えて、職種、業務分野、専門分野、研究分野、の情報も表示されます。

※検索結果には「検索可」に設定している会員のみ表示されます。

※「非公開」に設定している情報は公開されません。

#### 単位登録専用スマートフォン用アプリ「JSNM学会参加登録」リリース

単位登録専用アプリ「JSNM学会参加登録」をスマートフォンにダウンロードし、学術総会の会場に掲示されているQRコードをアプリで読み取ることにより、学術総会や教育講演の参加履歴が即座に会員マイページに表示されます。また、アプリ内で参加履歴を確認することもできます。

※QRコード掲示は第63回学術総会より実施いたします。

## 行っていただきたいこと

## 所要時間:10分程度です

## STEP1:会員マイページの設定を行う

- 1-1. 日本核医学会 会員マイページへログインしていただきます。 同封の「仮パスワード」でログインいただけます。
- 1-2. ログインされたら、ご自身でパスワードを設定してください。 このパスワードはアプリでのログインの際にも使用します。
- 1-3. ご自身の情報を登録更新してください。

2023年11月30日(木)までに 登録情報を更新してください。 ※更新していない場合、日本核医学会からの 重要なご案内が届かなくなる可能性がございます。

- 1-4. 新設された「認定資格/学術集会参加履歴」ページ、会費納入履歴ページを確認ください。 今後は、日本核医学会学術総会出席単位登録はアプリで簡単に登録できるようになります。 尚、日本核医学会春季大会単位登録はWEB開催時は春季大会WEBサイトと連携しますので 何か操作していただくことはありません。
- 1-5 今後ご自身の登録情報更新の際には会員マイページから行ってください。

### STEP2:単位登録専用スマートフォン用アプリ「JSNM学会参加登録」の設定を行う

- 2-1. 日本核医学会会員専用アプリをApp Storeもしくは Google Playで入手します。
- 2-2. ご自身の会員番号と「1-2」で登録されたパスワードでログインしてください。
- 2-3. これでアプリが使用できるようになりました。 第63回日本核医学会学術総会会期中、アプリを立ち上げ、会場内掲示のQRコードを読み取ってください。 出席単位、教育講演単位登録がアプリで可能です。

※アプリでは会員情報の変更はできません。単位登録時のみに使用します。

リニューアル後の会員マイページのログイン方法(1)

## ①日本核医学会のHP(<u>http://jsnm.org/</u>)の「会員専用ページ」からログイン画面を起動します。

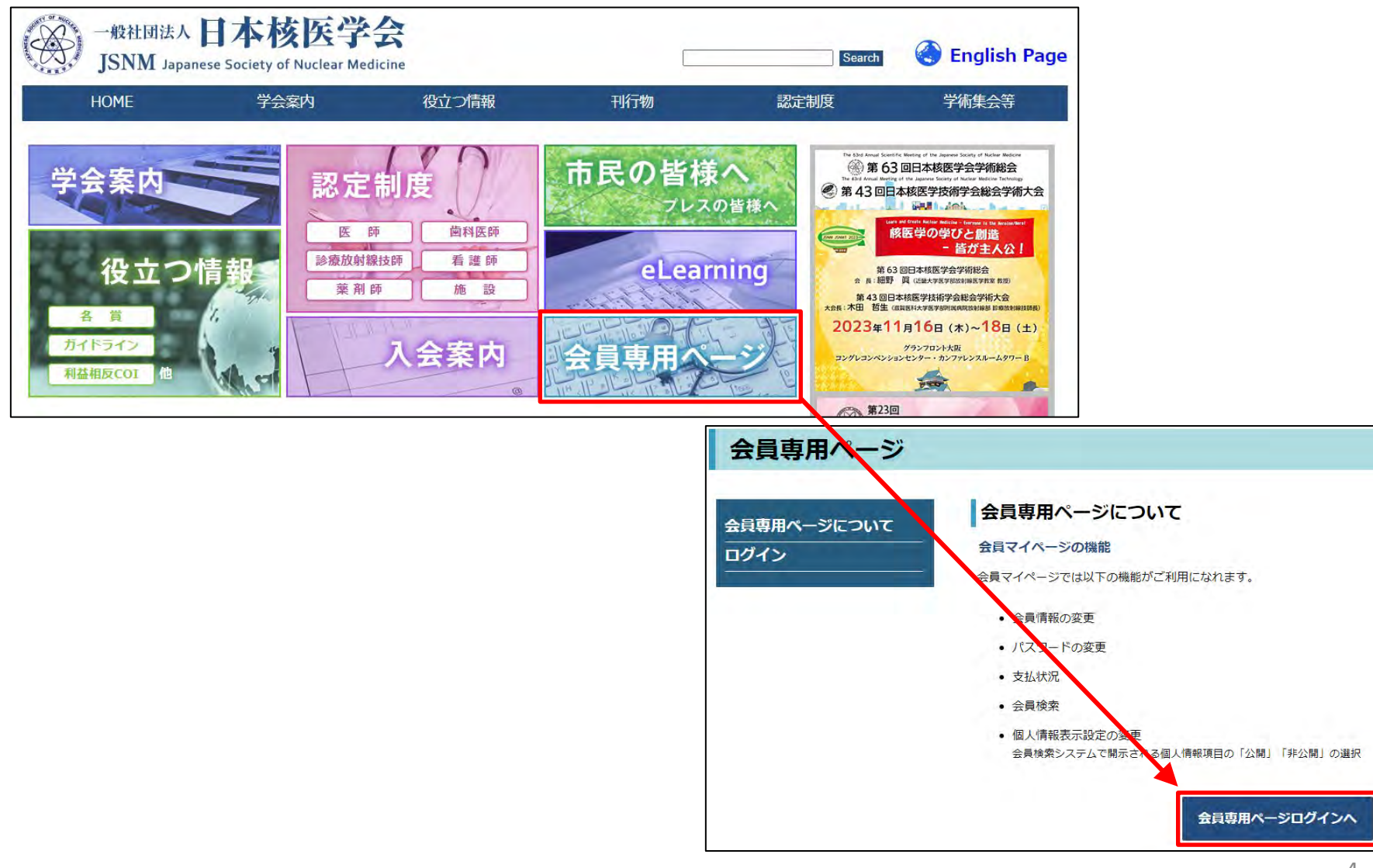

リニューアル後の会員マイページのログイン方法(2)

一般社団法人日本核医学会 新規会員マイページ ご利用の手引き

### ②会員番号とパスワードを入力し、ログインをクリックします。

| 会員番号・パスワードを入け | カしてログインしてください | 'o |
|---------------|---------------|----|
| 会員番号          |               |    |
| パスワード         | ۲             |    |
|               | ✓ ログイン        |    |

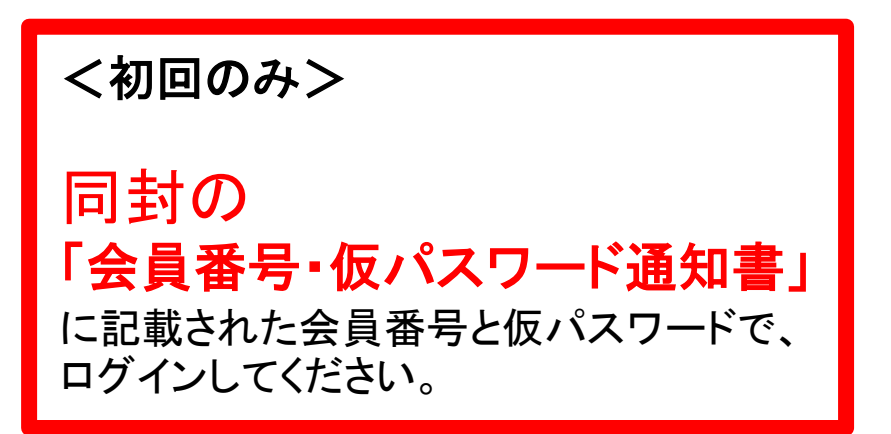

## リニューアル後の会員マイページのログイン方法(3)

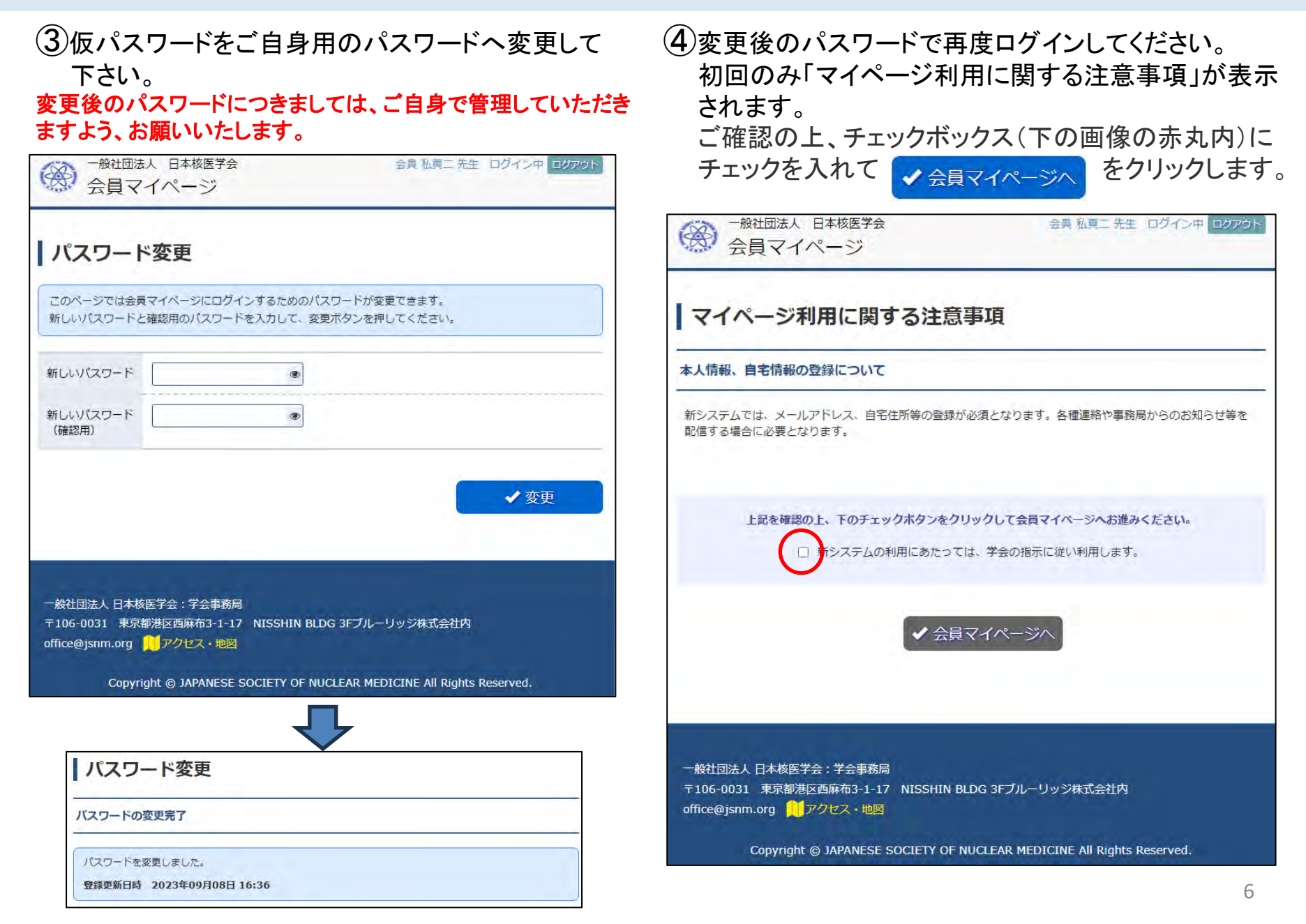

リニューアル後の会員マイページのログイン方法(4)

### ⑤現在の登録情報が表示されます。

登録内容のご確認・ご修正、および情報が登録されていない項目のご入力をお願いいたします。

| 登録情                                                            |         | 11) 10 X                    | 公開対象の項目の公開/非公開の設定が可能<br>後からでも設定の変更は可能です。 |
|----------------------------------------------------------------|---------|-----------------------------|------------------------------------------|
| ● 検索可                                                          | ○ 検索百   | います。<br>おい場合には、登録・修正してください。 | 他会員による検索の可否                              |
| 本人情報                                                           |         |                             |                                          |
|                                                                | 2-11-5  |                             |                                          |
|                                                                | 会員番号    | 12345                       | →→→→→→→→→→→→→→→→→→→→→→→→→→→→→→→→→→→→     |
|                                                                | 会員区分    | 正会員                         |                                          |
| -                                                              | 入会年月日   | 2023年09月08日                 |                                          |
| 公開                                                             | CC 305+ |                             |                                          |
|                                                                | 氏名 ローマネ |                             |                                          |
|                                                                | 旧姓      |                             | W ビター 定日前につきた空かっては日日 とうかった               |
| -                                                              | ~       |                             | ※ 」於白、「川島地区は少須で「公開」となります。                |
|                                                                | FAX     |                             |                                          |
| <u> </u>                                                       |         |                             | <u>他会員による検索の可否</u>                       |
| <ul> <li>●便送付先 ※</li> <li>● 御便物の送付先が所属地区の判断要単となります。</li> </ul> |         | 区の判断基準となります。                | ○ 検索可 ● 検索否                              |
|                                                                |         |                             | 全項目が「非公開」になります。                          |
| ニュースレ                                                          | 夕一送付    |                             | まの問うメールアドレス(ソイン)                         |
|                                                                |         |                             |                                          |

о

ログインすると以下の画面が表示されます。

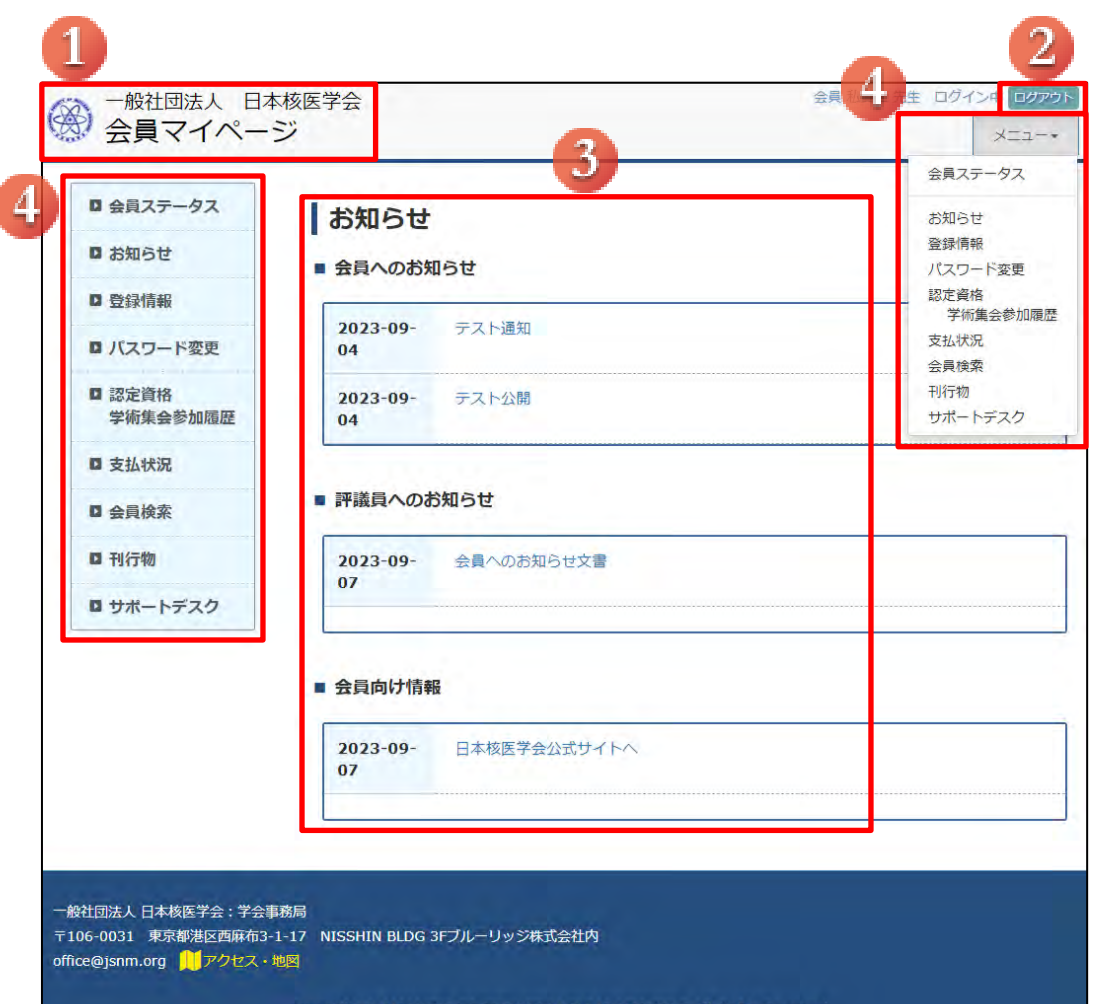

①マイページタイトル(ホームボタン) クリックすることで、 「会員ステータス」ページへ遷移します。 ※パスワード変更ページからは上記の方法で 「会員ステータス」ページに遷移できません。 ページ左側のメニュー(④)をクリックして遷移 してください。

②**ログアウト** 会員マイページよりログアウトします。

③お知らせ
「会員へのお知らせ」
「評議員へのお知らせ」
「会員向け情報」に分類して、表示されます。

#### ④メニュー

会員マイページの各種メニューです。 表示したいページのタイトルをクリックすると、 そのページに遷移できます。

 $\label{eq:copyright} @ \ensuremath{\mathsf{JAPANESE}}\xspace \mathsf{SOCIETY}\xspace \mathsf{OF}\xspace \mathsf{NUCLEAR}\xspace \mathsf{MEDICINE}\xspace \mathsf{All}\xspace \mathsf{Rights}\xspace \mathsf{Reserved}.$ 

年会費のクレジットカード決済方法

#### ①支払状況確認

支払状況の確認と、未納額の決済が可能です。

領収書、請求書のダウンロードも可能です。(何度でもダウンロードできますが、2回目以降は再発行印が表示されます。※1)

#### ②決済方法

原則、クレジットカード決済となります。例外として、学生会員のみ銀行振込の決済方法を選択することが可能です。※2 クレジットカード情報の入力に進んでください。

| <ul> <li>         ・</li></ul>                                                                                          | 支払状況                                                                        |                                                                                                    | ※1 2回目以降の発行                                                                                                    |                               |
|----------------------------------------------------------------------------------------------------|-----------------------------------------------------------------------------|----------------------------------------------------------------------------------------------------|----------------------------------------------------------------------------------------------------|-------------------------------|
| <ul> <li>型録情報</li> <li>パスワード変更</li> </ul>                                                                              | 年会費、認定資格更新料の支払い状況<br>決落を行う決落種別を運択し決済ボタ<br>現在は2023年度です。(年度の期望                | 2の確認とクレジットカード視識を行えます<br>?シからクレジットカード視聴を入刀し、決落してください。<br>2016月1日~翌年9月31日です。)                                                                                                    | · · · · · · · · · · · · · · · · · · ·                                                                                               | 再発行                           |
| <ul> <li>認定資格</li> <li>学術集会参加販売</li> </ul>                                                                             | 支払状況                                                                        |                                                                                                    |                                                                                                    | 2022年 08日 17                  |
| □ 支払状況                                                                                                    | 選択 請求種別 年度                                                                  | 連次額 入金額 支払い年月日 支払い方法 領収書 連次書                                                                                                    | 5#86 45-4                                                                                                    | 2023-4-06/11/                 |
| <ul> <li>ロ 会員検索</li> <li>ロ 刊行物</li> <li>ロ サポートデスク</li> </ul>                                                           | <ul> <li>● 中分岐(止分岐) 2022</li> <li>2021</li> <li>○ 切互手器件図画置料 2022</li> </ul> | 2 年度 15,000 円 0 円 末桁 2023-05-19 グウンロード グウンロード グウンロード グウンロード グウンロード グウンロード グウンロード グウンロード グウンロード                                                                                                    | 武康 子上— 元上<br>住 所東引<br>名 称一般                                                                                                    | 夏都港区西麻布三丁目1番17<br>现社団法人日本核医学会 |
| クレジットカード決済                                                                                                    |                                                                             | <ul> <li>○ 決済へ</li> </ul>                                                                                                    | 代表者名                                                                                                    | 理事長 KCS 太郎                    |
| ジスペロ         生活           2022年度(市会員)         15,000月           当計         15,000月           二 34,000月         15,000月 |                                                                             | クレジット決決については、株式会社50000FRAMMIFTのインターネット決済サービスを利用的します。<br>これより個人機能などクレジットカード機械はクレジット会社にオンライン環境します。<br>入力装飾はSSL (機能で通信) こより温暖されます。<br>クレジッド決測ご利用に加たり、解認会社80000FRAMMOFTにクレジットカード運動の優勝をしていただきます。<br>以下のカード会社 (機関でも可) の決測可能です、お手持ちのクレジットカードをご用意ください。 | <ul> <li>領 収 内 容</li> <li>2022年度日本核医学会核医学専門医審查料</li> </ul>                                                                          | <u>金</u> 額<br>¥2,000-         |
| G                                                                                                    | ● 伝る<br>◆ 決選する                                                              |                                                                                                    | 合許金額                                                                                                    | ¥2,000-                       |
|                                                                                                    |                                                                             | x-h7FL/2                                                                                                    | <u>※2 決済方法選択画面(<b>学生会</b></u>                                                                                                    | <u>員のみ)</u>                   |
|                                                                                                    |                                                                             | ウレジットカード編集                カード名美国加税項               ローマ市 色             ・             ・                                                                                                    | <ul> <li>決済方法の選択</li> <li>● クレジットカード決済</li> <li>クレジットカード情報を記載し、決済を行ってください。</li> <li>○ 銀行振込</li> <li>当学会の銀行口座まで、お振込みください。</li> </ul> | ※クレジット情報は保存されませ               |
|                                                                                                    |                                                                             | のかきやすうの数にないか。<br>ホワード展開にない場合は、入力なして進んでください。                                                                                                    |                                                                                                    | 0                             |

## 会員マイページ メニュー一覧

一般社団法人日本核医学会 新規会員マイページ ご利用の手引き

| メニュー          | 機能                                                                                                    |
|---------------|----------------------------------------------------------------------------------------------------|
| 会員ステータス       | 会員番号、入会年月日、保有している認定資格、所属地区、役職や委員会の就任履歴などの情報が確認できます。                                                                                                    |
| お知らせ          | 会員へのお知らせ、評議員へのお知らせ、会員向け情報、を閲覧できます。                                                                                                    |
| 登録情報          | 現在の登録情報の確認・編集が可能です。<br>また、他会員による会員検索の可否および公開対象項目の公開/非公開の設定が可能です。<br>※編集不可の項目:会員番号、会員区分、入会年月日、氏名、旧姓、生年月日、性別<br>上記の項目について、変更をご希望される場合、学会事務局までご連絡ください。                                                  |
| パスワード変更       | 新しいパスワードへの変更が可能です。<br>※パスワードにつきましては、会員様ご自身で管理していただきますよう、お願いいたします。                                                                                                    |
| 認定資格·学術集会参加履歴 | 保有している認定資格の情報や学術集会の参加履歴を確認できます。<br>認定資格の更新時、学術総会の参加履歴の印刷をもって出席証明書類とすることが可能です。<br>※表示されるのは2023年10月以降開催の直近7年間分となります。<br>※当面の間は、春季大会と学術総会および学術総会中の教育講演が表示の対象となります。                                      |
| 支払状況          | 支払状況の確認と、未納額の決済が可能です。領収書、請求書のダウンロードも可能です。<br>クレジットカード決済が基本となりますが、学生会員のみ銀行振込の決済方法を選択することが可能です。                                                                                                    |
| 会員検索          | 「検索可」に設定している会員を検索することができます。<br>氏名(漢字、フリガナ)、所属地区、所属機関名、所属機関の都道府県、職種、業務分野、専門分野、研究分野、<br>での絞込みが可能です。<br>検索結果には、氏名、所属地区、所属機関(その会員が「公開」に設定している場合のみ)が表示されます。<br>詳細ボタンをクリックすると、その会員が「公開」に設定している情報を全て閲覧できます。 |
| 刊行物           | ANMやEJNMMIなどの刊行物の掲載ページへのリンクがございます。<br>※各刊行物の掲載ページは外部ページとなります。                                                                                                    |
| サポートデスク       | 改姓届、休会届、退会届のダウンロードが可能です。<br>また、お問い合わせ先を記載しています。                                                                                                    |

## 学術集会参加単位登録アプリ使用方法(1)

App Store(ios 端末の方)、もしくは Google Play(Android 端末の方)にて
 「JSNM学会参加登録アプリ」を検索して、ダウンロードしてください。

(2) ダウンロードしたアプリを起動し、会員マイページへログインする際と同じ会員番号とパスワードを入力して ログインしてください。

※会員マイページでのパスワード設定がお済みでない方は、同封の「会員番号・仮パスワード通知書」に記載 された会員番号と仮パスワードでログイン後、パスワードを設定してください。

※仮パスワードでアプリにログインされた方は、2023年11月30日(木)までに会員マイページで 登録情報を更新してください。

更新していない場合、日本核医学会からの重要なご案内が届かなくなる可能性がございます。

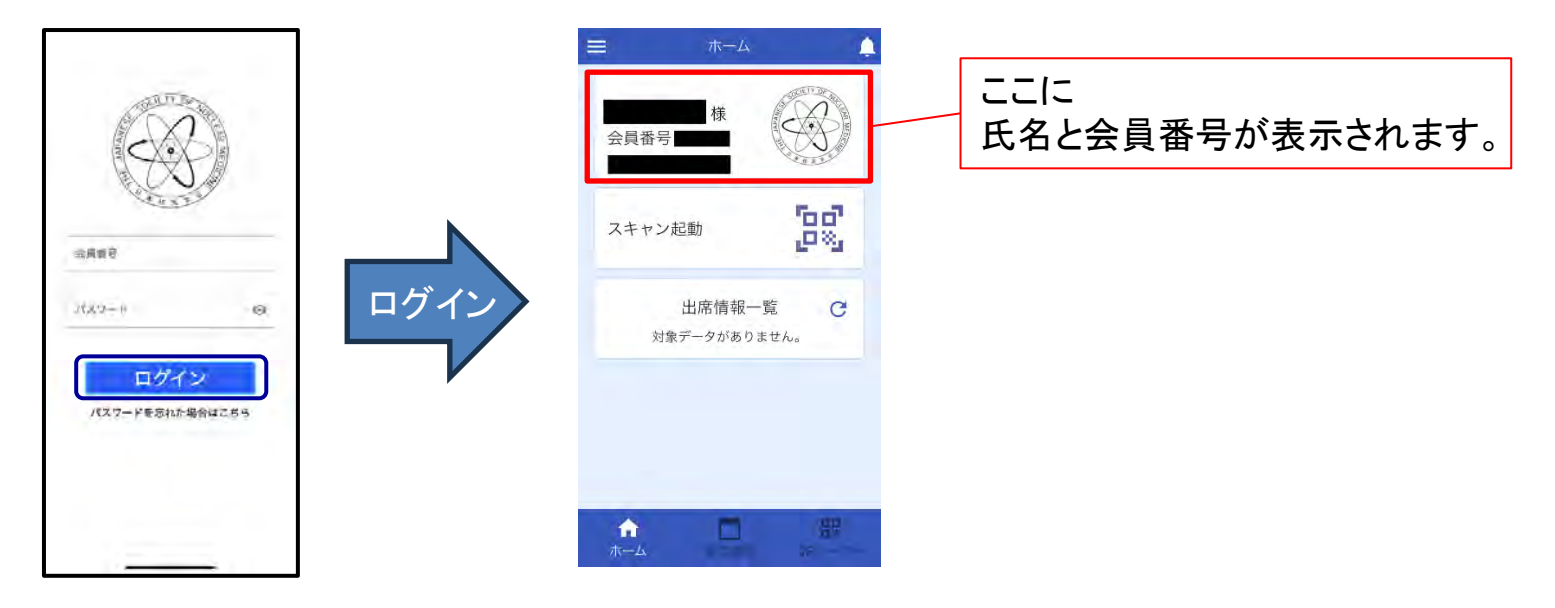

学術集会参加単位登録アプリ使用方法(2)

③ ホーム画面中央に表示されている「スキャン起動」、もしくは画面下部の「QRリーダー」を起動し、 会場内に掲示もしくは投影されている単位登録用QRコードを読み取ってください。

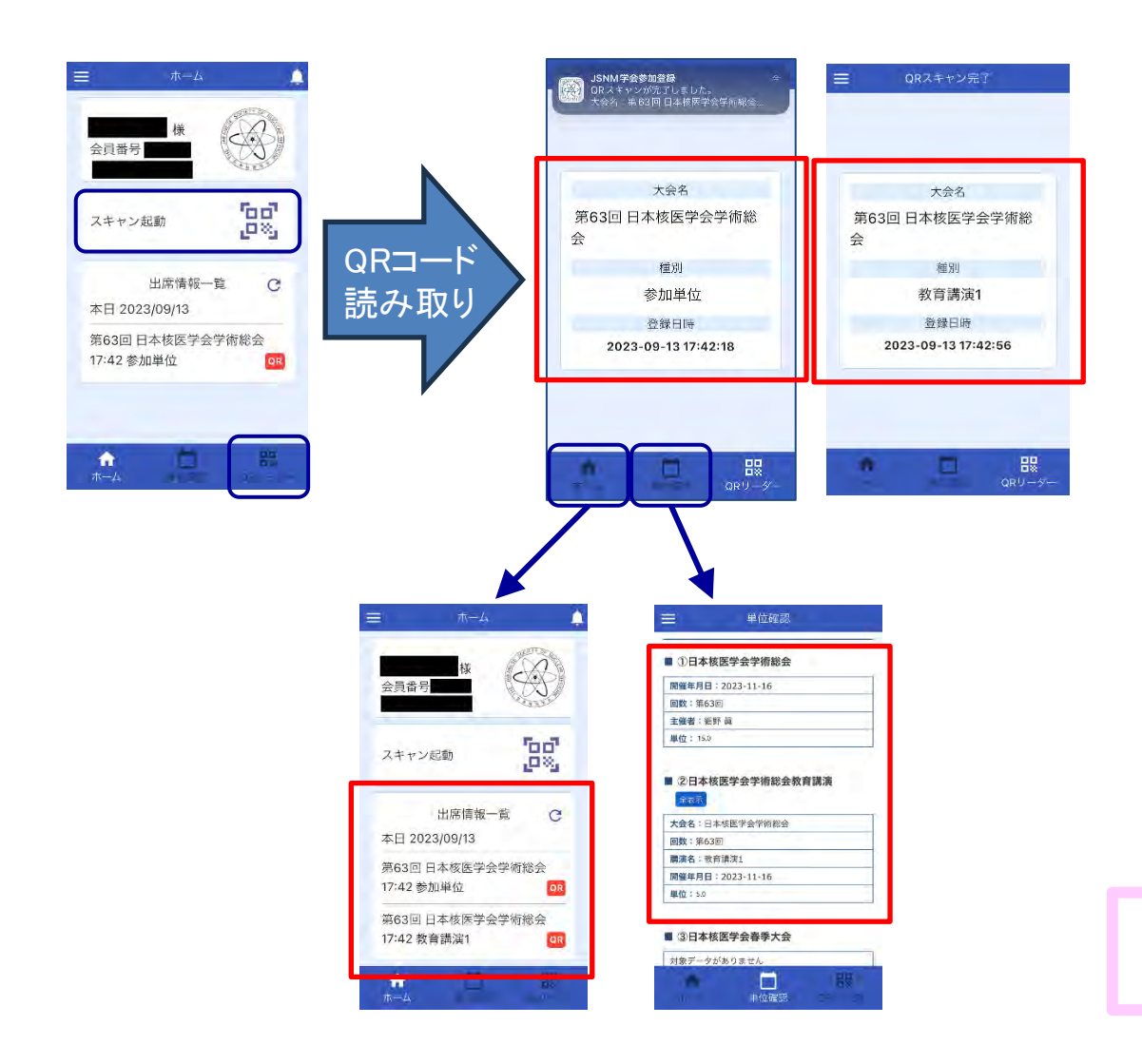

④ 読み取りに成功すると、
 大会名、種別、登録日時、
 が表示されます。
 ※表示内容を必ずご確認ください。

5 ホーム画面の出席情報一覧 に日時、種別が表示されます。

 (6) 画面下部の「単位確認」から 参加履歴と単位が確認でき ます。

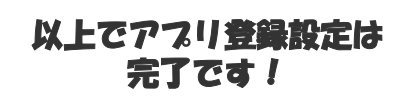

## マイページご登録 アプリ登録、 大変お疲れ様でした。

## 今後とも 日本校医学会への ご協力ご支援を とうどよろしくお願い 致します。

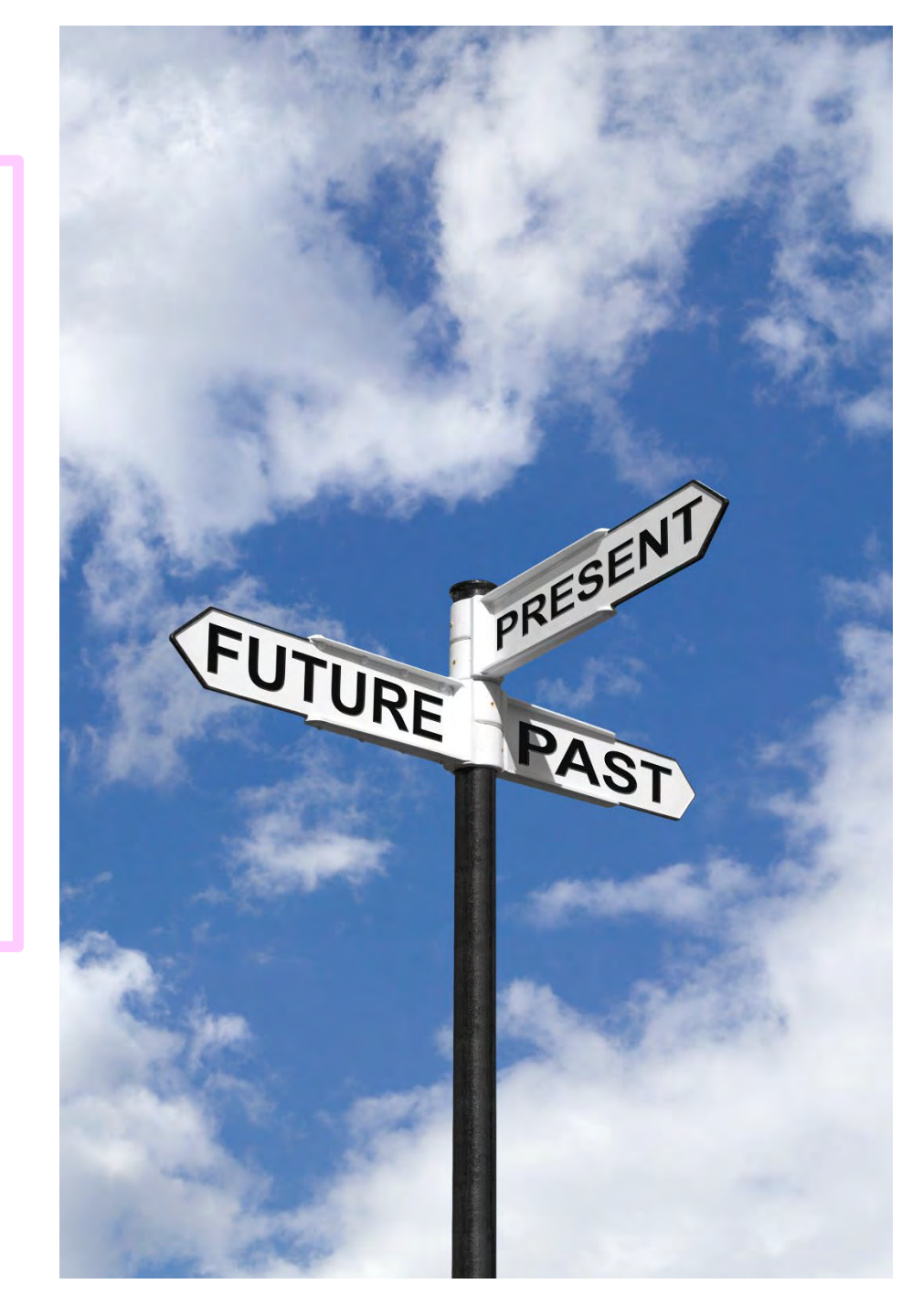

## <お問い合わせ先>

# 🛞 一般社団法人 日本核医学会事務局

〒106-0031 東京都港区西麻布3-1-17 NISSHIN BLDG 3F ブルーリッジ株式会社内

- E-mail:office@jsnm.org
- Phone: 03 5786 6815

Fax:03-6455-4339 業務時間:平日9:00-18:00